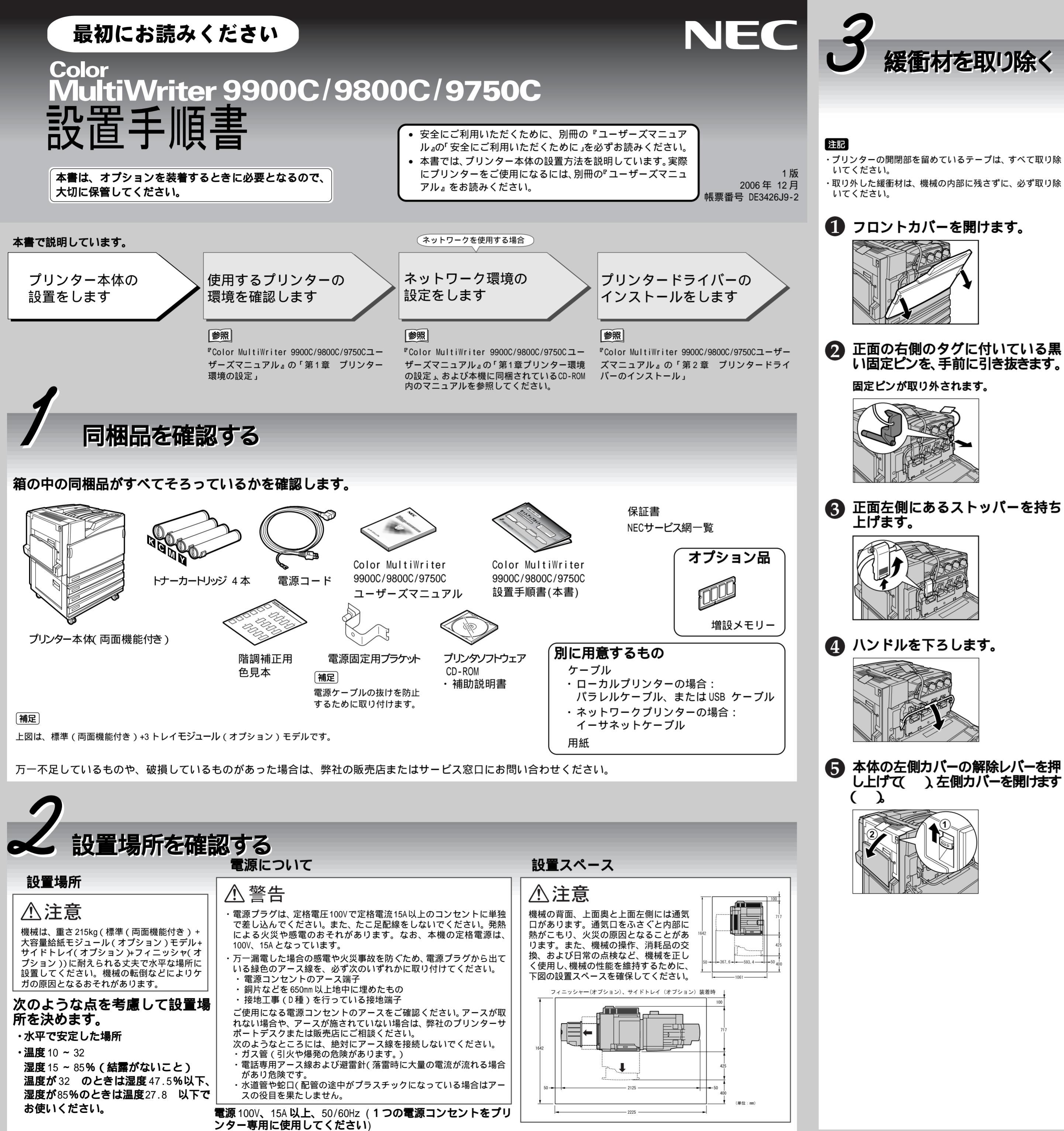

| 6 | タグに付いている赤いひもを引き<br>抜きます。                                                                                                    |             | 警告                                                    |
|---|----------------------------------------------------------------------------------------------------|-------------|-------------------------------------------------------|
|   | 2 つの固定ピンが取り外されます。                                                                                                    | $ \bigcirc$ | トナーカートの粉じん爆発                                          |
|   | <ul> <li>注記</li> <li>・ガチンと音がしますが、異常ではありません。</li> <li>・固定ピンは、機械の中に残さないでください。そのまま閉めると、故障の原因になります。</li> <li>・斜めに引かずに、矢印の方向にまっすぐ引いてください。</li> </ul> | 1           | トナーナ<br>から取り<br>図の ト・                                 |
|   | マートレート                                                                                                    | 9           |                                                       |
| 7 | 左側カバー()、手差しトレイ<br>()の順番に閉じます。                                                                                                    | 3           | 本体正面<br>置と同じ<br>を上に向<br>差し込み                          |
| 3 | 本体正面のタグに付いている赤い<br>ビニールテープを、手前にゆっく<br>り引き抜きます。<br>緩衝材が取り除かれます。                                                                                  | 4           | トナーカ                                                  |
|   |                                                                                                    |             |                                                       |
|   | ZEGD<br>緩衝材と一緒にドラムカートリッジが引き出されてし<br>まった場合は、元の位置に押し込んでください。                                                                                      | 6           | 手順❷<br>カートリ                                           |
|   | ハンドルを上に戻します。                                                                                                    | 6           |                                                       |
| 0 | ストッパーを下ろします。<br>「「「」」「」」「」」「」」「」」「」」「」」「」」「」」「」」「」」「」」「                                                                                         |             | (補足)<br>フロントカ/<br>ください。<br>・ハンドルを<br>・ストッパー<br>・トナーカー |
|   |                                                                                                    |             |                                                       |

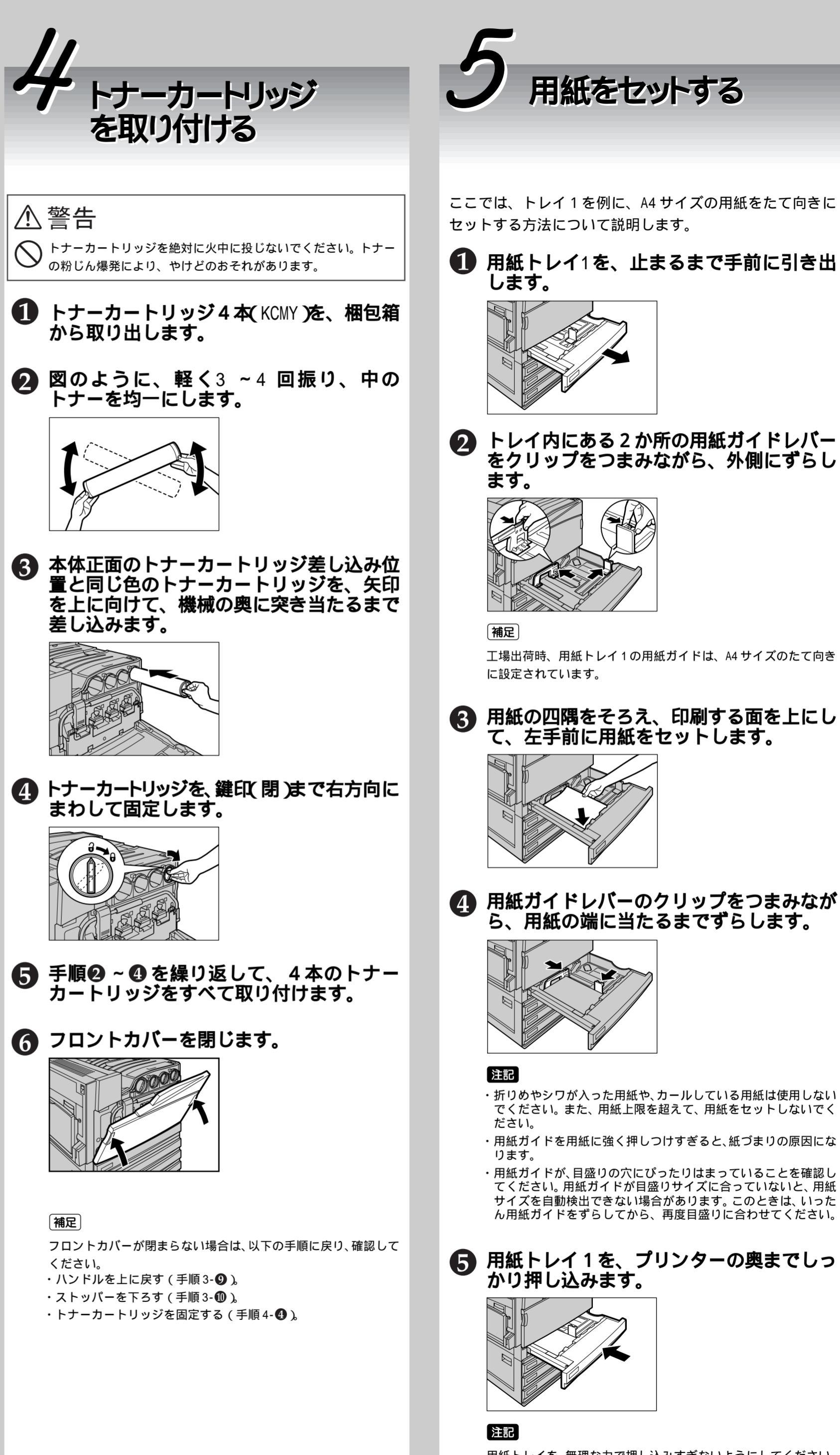

用紙トレイを、無理な力で押し込みすぎないようにしてください。

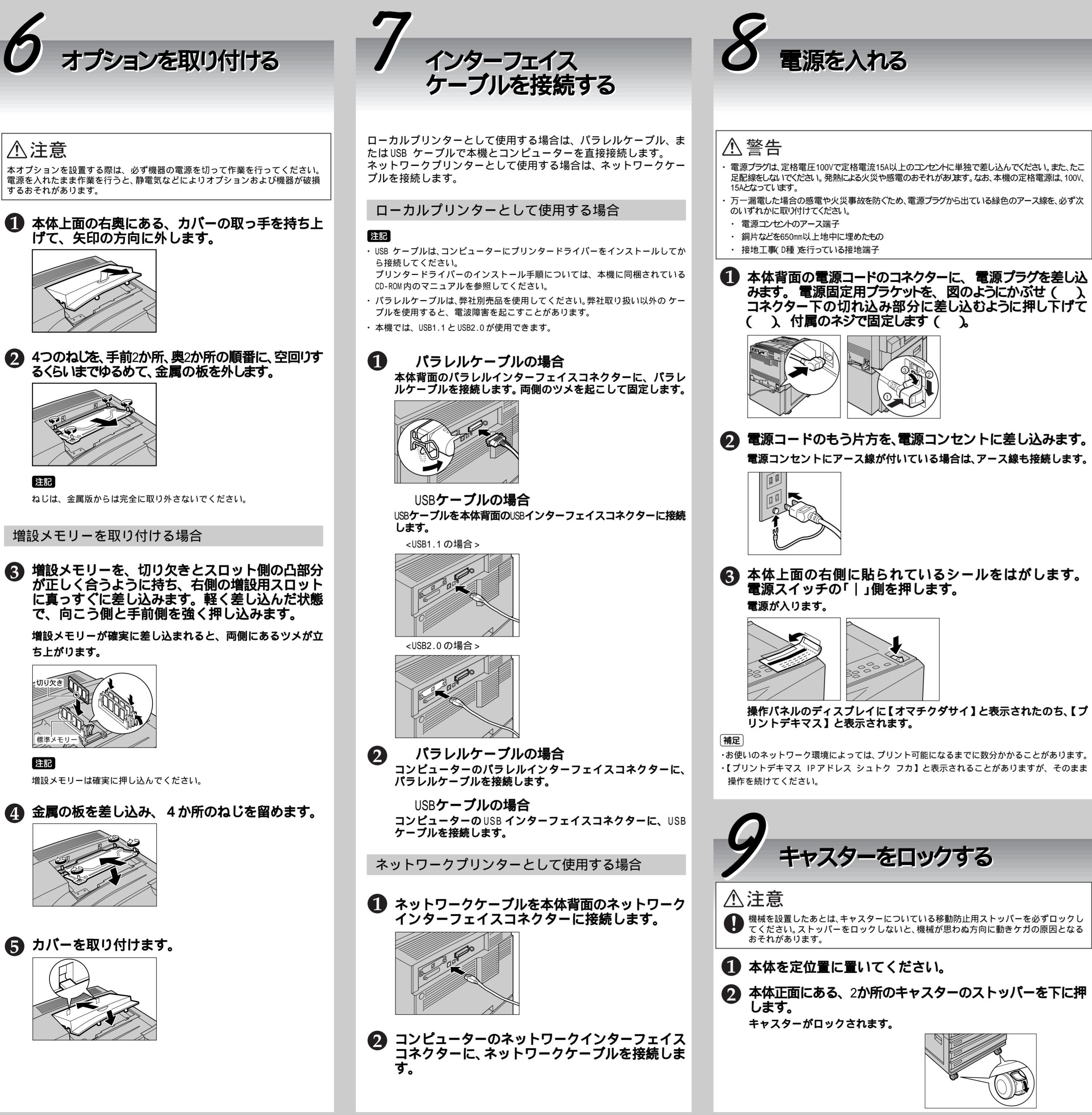

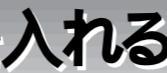

# 用紙の種類の確認と設定をする

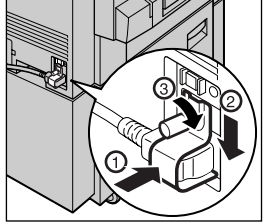

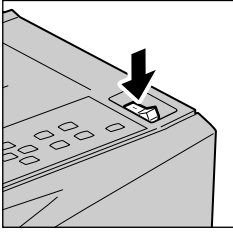

トレイにセットした用紙が、どの用紙種類に該当するのかを確認し、操作パネルで用紙種類を設定します。 正しい画質の処理をするため、必ず用紙の種類の確認と設定をしてください。

参照

普通紙以外の用紙種類については、『Color MultiWriter 9900C/9800C/9750Cユーザーズマニュアル』を参照してください。

1 セットした用紙の種類を確認します。

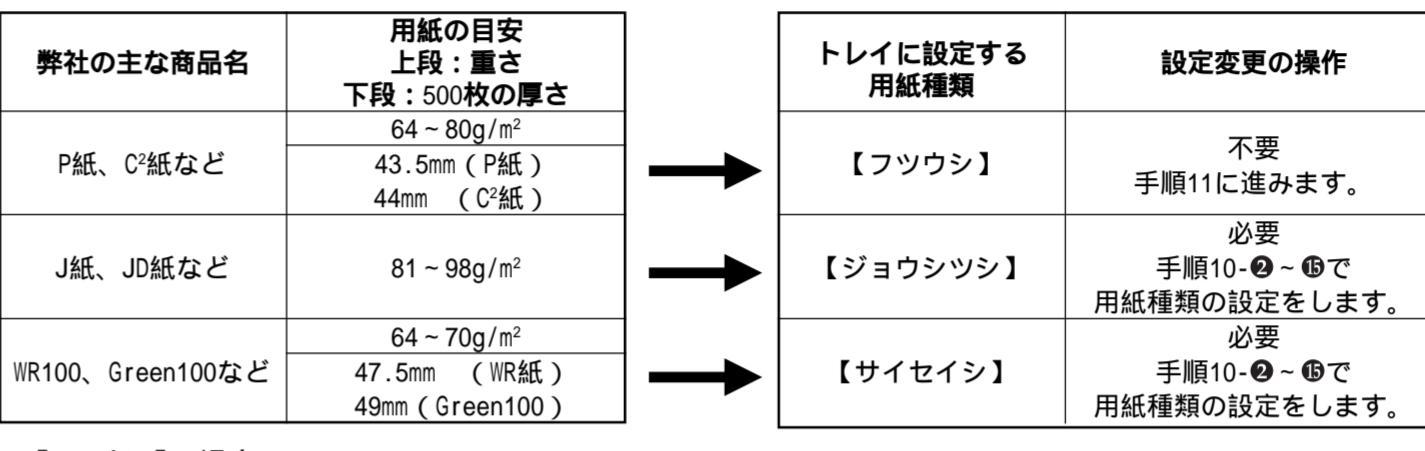

【フツウシ】の場合

設定は不要です。手順11に進んでください。

【ジョウシツシ】、【サイセイシ】の場合

手順10-@に進み、用紙トレイごとに用紙種類の設定をしてください。

[用紙種類]の設定値が【ジョウシツシ】【サイセイシ】の場合

2 操作パネルのディスプレイに【プリント 8 デキマス】と表示されていることを確認 してください。 ここでは、用紙トレイ2 に」紙をセットした場合 ([用紙種類]は、【ジョウシツシ】)を例に用紙種類

の設定手順を説明します。ほかのトレイも同様に 設定してください。 プリント デキマス

- 3 メニュー ボタンを押します。 ゜リントケ゛ンコ゛ノ セッテイ
- 4 または ボタンを何度か押して、 【キカイ カンリシャ メニュー】を選択し ます。
- 5 ボタンを1回押します。 戻るときは、 ボタンを押します。

キカイ カンリシャ メニュー ネットワーク/ポートセッテイ

キカイ カンリシャ メニュー

- または ボタンを何度か押して、 6 【プリント セッテイ】を選択します。 キカイ カンリシャ メニュー フ゜リント セッテイ
- ボタンを1回押します。  $(\mathbf{7})$ プリント セッテイ ヨウシノ オキカエ

9 ボタンを1回押します。 トレイ ノ ヨウシシュルイ トレイ1 または ボタンを何度か押して、 設定するトレイ(例:【トレイ 2】)を選択し ます。 トレイ ノ ヨウシシュルイ トレイ2 ボタンを1回押します。 トレイ2 フツウシ \*

または ボタンを何度か押して、

設定するトレイ(例:【トレイ ノ ヨウシ

シュルイ】を選択します。

フ<sup>°</sup>リント セッテイ トレイ ノ ヨウシシュルイ

- または ボタンを何度か押して、 設定するトレイ(例:【ジョウシツシ】)を 選択します。 トレイ2 シ゛ョウシツシ
- (1) 排出/セット ボタンを押します。 用紙種類が確定し、【\*】が表示されます。

トレイ2

① ほかのトレイの用紙種類も設定するとき は、 ボタンを1回押し、手順①~① を繰り返します。

(1) メニュー ボタンを押します。

シ゛ョウシツシ \*

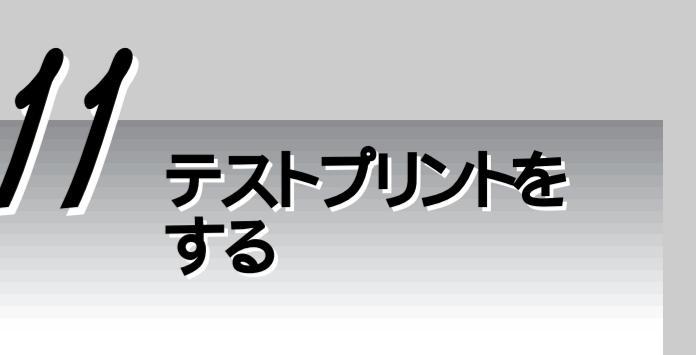

本機が正しく設置されたことを確認するために、 テストプリントをします。

| 1 | メニュー ボタンを押します。                                                                                                    |
|---|----------------------------------------------------------------------------------------------------|
|   | 【相圧】<br>操作パネルのディスプレイに【プリント デキマス】と<br>表示されていることを確認してから始めてください。                                                                                                    |
|   | フ <sup>°</sup> リント テ <sup>°</sup> キマス メニュー<br>フ <sup>°</sup> リント 方 <sup>°</sup> ンコ <sup>°</sup> ノ セッテイ                                                                                                    |
| 2 | または ボタンを何度か押<br>して、【レポート/リスト】を選択し<br>ます。                                                                                                    |
|   | メニュー<br>レホ゜ート/リスト                                                                                                    |
| 3 | ボタンを1回押します。                                                                                                    |
|   |                                                                                                    |
| 4 | または ボタンを何度が押<br>して、【キノウ セッテイ リスト】<br>を選択します。                                                                                                    |
|   | レホ <sup>°</sup> ート/リスト<br>キノウ セッテイ リスト                                                                                                    |
| 6 | ボタンを1回押します。                                                                                                    |
|   |                                                                                                    |
| 6 | 排出/セット ボタンを押します。<br>機能設定リストが印刷されます。                                                                                                    |
|   | Color MultiWriter 9900C<br>機能設定リスト                                                                                                    |
|   | // Minimum // オプションの増設メモリーを装<br>がなる いたいかい オプションの増設メモリーを装<br>メーシー ご この 着すると 表示が変わります。                                                                                                    |
|   |                                                                                                    |
|   | Image: Image: |
|   | はいにしていていていていていていていていていていていていていていていていていていて                                                                                                    |
|   | Terry 計画 名                                                                                                    |
|   | はなどおは 750-163 おお知らなど知られ<br>またから何時間 おどしか、 500 (100)<br>ブリント投定                                                                                                    |
| 7 | <br>メニュー ボタンを押します。                                                                                                    |
|   | フ゜リント デ キマス                                                                                                    |
|   | 補足                                                                                                    |
|   | うキスクレイに、FFFFレスが取得できながうたとい<br>うメッセージが表示されることがありますが、しばら<br>くすると【プリント デキマス】に表示が変わります。<br>必要に応じてプリンター環境の設定をしてください。                                                                                                    |
| 8 | Color MultiWriter 9900C/9800C/<br>9750Cユーザーズマニュアル』の「第<br>1章プリンター環境の設定」を参照<br>して、必要な設定を行います。                                                                                                    |
|   | 補足                                                                                                    |
|   | 環境の設定をしたら「第2章 プリンタードライバー<br>のインストール」を参照して、コンピューターにプリ<br>ンタードライバーをインストールしてください。                                                                                                    |